CodeViser User's Manual

# CVD Quick Installation Guide

Rev.2.4

Jan, 2022

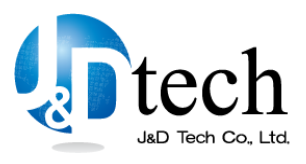

J&D Tech Co., Ltd. Copyright @2010 J&D Tech Co., Ltd.

# **Revision History**

| Date     | Update                         | Author    |
|----------|--------------------------------|-----------|
| 2012. 04 | First Release                  | Julie,Kim |
| 2012. 08 | Add information about CVD v3.1 | Julie,Kim |
| 2013.07  | Updated                        | Quan Long |
| 2015.03  | Upated                         | Quan Long |
| 2022.01  | Upated                         | Quan Long |
|          |                                |           |

## **CVD Quick Installation Guide :**

TEL : +82-70-7547-7125 FAX : +82-31-211-0859 cs@jndtech.com <u>www.jndtech.com</u> Address : #306-2 Lemon Sporex, 1276 Maetan-dong, Youngtong-gu, Suwon-shi, Gyeonggi-do,,Korea. Zip Code : 443-848

Other company and product names mentioned herein are the trademarks or registered trademarks of their respective owners.

All rights reserved. No part of this book may be reproduced in any forms or by any means, without permission in writing from the publisher.

Printed in Korea

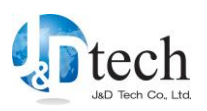

# **Table of Contents**

| 1. CVD Installation - New                                                                                                    | 6             |
|----------------------------------------------------------------------------------------------------|---------------|
| 1.1. Prepare Install Package                                                                                                    | 6             |
| 1.2. CVD Installation                                                                                                    | 7             |
| 1.3. To install USB driver(For windows XP/Vista)                                                                                                   | 12            |
| 1.4. To install USB driver (For windows 7/8)                                                                                                    | 16            |
| 1.5. To install USB driver (For windows 10)                                                                                                    | 24            |
|                                                                                                    |               |
| 2. CVD Installation – Upgrade                                                                                                    | 30            |
| <ul> <li><b>2. CVD Installation – Upgrade</b></li> <li>2.1. CVD S/W Upgrade</li> </ul>                                                             | <b> 30</b>    |
| <ul> <li><b>2. CVD Installation – Upgrade</b></li> <li>2.1. CVD S/W Upgrade</li> <li><b>2.2.</b> Firmware Update</li> </ul>                        | <b>30</b><br> |
| <ul> <li>2. CVD Installation – Upgrade</li> <li>2.1. CVD S/W Upgrade</li> <li>2.2. Firmware Update</li> <li>2.3. Guideline for CVD v3.x</li> </ul> | <b>30</b><br> |

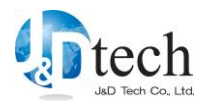

# Preface

This document provides guideline for users to start using CodeViser. It describes how to install CVD(S/W) and USB driver and update the firmware.

Recommended System Requirements:

- MS Windows98 or later version (32bit/64bit)
- Pentium 400MHz CPU (1GHz is recommended)
- More 128MB RAM(256MB is recommended)
- More 256MB HDD space(512MB is recommended)
- USB port

Please keep installing after checking this document carefully.

This document is based on CVD v3.1.

If you have any installation issue with CodeViser/CVD, please feel free to contact J&D Tech support team or visit homepage. The latest CVD package is supported through the homepage.

- Support Number : 031-217-7126, 7127
- Homepage : http://www.jndtech.com

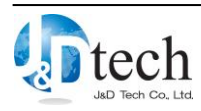

# **Typographical conventions**

The following is a list of typographical conventions used in this document :

### Bold

Is used to show the emphasize some part of contents.

ex) Please make sure update firmware of CodeViser after installed new version of CVD.

### Constant Width

Is used to show the contents of source code or script files.

ex) void call2(void)
{
 printf("in call2 function\n");
}

## Typewriter

Is used to show user input, such as command line interface.

```
ex) SELectBREAK %PROGRAM %HW
```

## Text Box

Is used to show matters that require attention or additional information about contents.

## ex)

Don't switch on CodeViser before installing CVD. Otherwise, CodeViser USB driver might not be installed correctly.

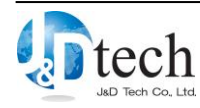

## **1.** CVD Installation - New

Following is how to install CVD (CodeViser Debugger) for CodeViser / CodeViser-RT on PC at first.

## **1.1.** Prepare Install Package

CVD install package is a CodeViser JTAG emulator software-only debugger. It is supported with CodeViser. If CVD is not the latest version when purchasing, you can download the latest version CVD through JnDTech homepage (<u>http://www.jndtech.com</u>).

CVD is classified in several install packages according to types of processor core or the product as [Table 1-1]. It is needed to prepare the proper install package.

| Division |                 | Form                               | File                                            |
|----------|-----------------|------------------------------------|-------------------------------------------------|
| ARM      | CodeViser       | CVD_Vx.x_yyyy_mmdd.exe             | CVD_V3.30_<br>2014_0715.e<br>xe                 |
|          | CodeViser_64bit | CVD64_Vx.x_yyyy_mmdd.exe           | CVD64_V1.0<br>0_2014_061<br>9.exe               |
|          | CodeViser-RT    | CodeViser_RT_ Vx.x_yyyy_mmdd.exe   | CodeViser_<br>RT_V3.0_20<br>12_0813.ex<br>e     |
| Ą        | ANDES           | CVD_ANDES Vx.x_yyyy_mmdd.exe       | Andes<br>CVD_ANDE<br>S_V2.01_201<br>4_0730.exe  |
| (        | QDSP6           | CodeViser_QDSP6_Vx.x_yyyy_mmdd.exe | CodeViser_<br>QDSP6_V1.<br>10_2012_12<br>14.exe |

#### [Table 1-1] CVD Install Packages

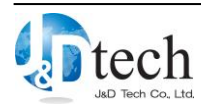

| TriCore | CVD_TriCore_Vx.xx_yyyy_mmdd.exe | CVD_TriCor<br>e_V1.01_201<br>5_0811.exe    |
|---------|---------------------------------|--------------------------------------------|
| RisC-V  | CVD_RiscV_Vx.xx_yyyy_mmdd.exe   | CVD_RiscV<br>_V1.11_20<br>21_1104.e<br>_xe |

Please install the proper install package according to your product. If you install the wrong install package, it might not be executed properly.

## **1.2.** CVD Installation

Following guide is explained the procedure of CVD S/W installation. It is very simple, so you can follow the next steps easily.

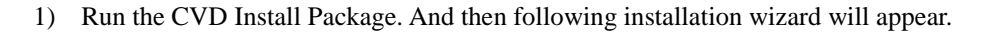

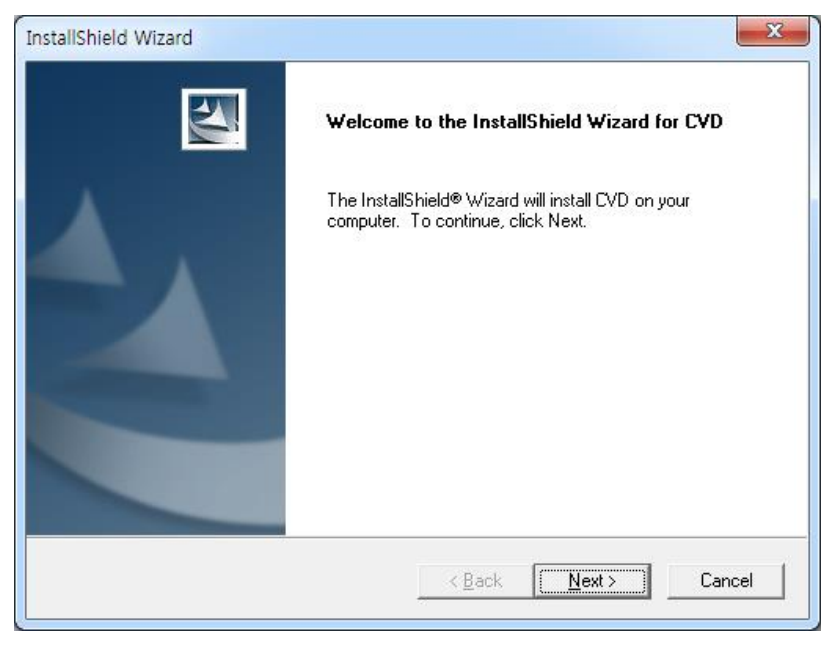

[Figure 1-1] CVD Installation Wizard

Do not connect CodeViser with PC before installing CVD. The path of CVD installation contains USB driver. Otherwise CVD USB driver might not be installed correctly.

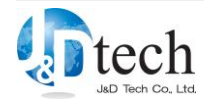

 Select folder where setup will install files. Default destination folder is as [Table 1-2]. To install CVD to another location, click Browse and select for a suitable folder. And then click 'Next>'.

| Ľ   | Division        | Installation Path          | Note |
|-----|-----------------|----------------------------|------|
| ARM | CodeViser       | C:\JnDTech\CVI\CVD         |      |
|     | CodeViser_64bit | C:\JnDTech\CVI\CVD64       |      |
|     | CodeViser-RT    | C:\JnDTech\CVRT\CVD        |      |
| A   | ANDES           | C:\JnDTech\CVI\CVD_ANDES   |      |
| (   | QDSP6           | C:\JnDTech\CVI\CVD_QDSP6   |      |
| ]   | TriCore         | C:\JnDTech\CVI\CVD_TriCore |      |
| ]   | Risc-V          | C:\JnDTech\CVI\CVD_RiscV   |      |

[Table 1-2] CVD default installation path

| Choose Destination Location                                  |                                        |                   |
|--------------------------------------------------------------|----------------------------------------|-------------------|
| Select folder where Setup will install I                     | files.                                 |                   |
| Setup will install CVD in the following                      | g folder.                              |                   |
| To install to this folder, click Next. To<br>another folder. | o install to a different folder, click | Browse and select |
|                                                              |                                        |                   |
|                                                              |                                        |                   |
|                                                              |                                        |                   |
|                                                              |                                        |                   |
| Destination Falder                                           |                                        |                   |
| Destination Folder                                           |                                        | - 1               |
| Destination Folder                                           |                                        | Browse            |
| Destination Folder<br>C: VnD Tech\CVI\CVD<br>stallShield     |                                        | Browse            |

[Figure 1-2] Choose Destination

From CVD v3.1, the path of installation is changed to 'C:\JnDTech' from 'C:\Program Files\JnDTech'.

3) Select the setup type to install. Default is *Typical*. It is recommended to use Typical.

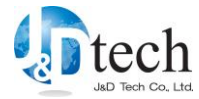

| <b>etup Type</b><br>Select the Seti | up Type to install.                                                                 |
|-------------------------------------|-------------------------------------------------------------------------------------|
| Click the type                      | of Setup you prefer, then click Next.                                               |
| • Typical                           | Program will be installed with the most common options. Recommended for most users. |
| C <u>C</u> ompact                   | Program will be installed with minimum required options.                            |
| ← C <u>u</u> stom                   | You may choose the options you want to install. Recommended for advanced<br>users.  |
| allShield ——                        |                                                                                     |
|                                     | < Back Next > Cancel                                                                |

[Figure 1-3] Setup Type

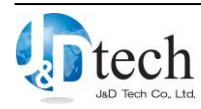

4) Select a program folder. Default folder is *Jnd tech - CVD*.

| Select Program Folder                       |                             |                     |
|---------------------------------------------|-----------------------------|---------------------|
| Please select a program folder.             |                             |                     |
| Setup will add program icons to the Program | Folder listed below. You ma | y type a new folder |
| Program Folders:                            | ISC. CHER NEXT TO CONTINUE. |                     |
| CVD                                         |                             |                     |
| Existing Folders:                           |                             |                     |
| AnyBizSoft                                  |                             | *                   |
| ARM Developer Suite v1.2                    |                             |                     |
| ARM DS-5                                    |                             |                     |
| BEyond Compare 2<br>BT Program              |                             |                     |
| Camtasia Studio 5                           |                             |                     |
| CDex                                        |                             | -                   |
| 100 00                                      |                             |                     |
| 1000                                        |                             |                     |
| allShield                                   |                             |                     |

[Figure 1-4] Select Program Folder

 CVD installation is performing after all of the setup is finished. And then click 'Next>'. Please wait until Setup is finished.

| Setup Status                             |            |  |
|------------------------------------------|------------|--|
| CVD Setup is performing the requested op | perations. |  |
| Installing                               |            |  |
| C:\JnDTech\CVI\CVD\Bin\libxI.dll         |            |  |
|                                          | 20%        |  |
|                                          |            |  |
|                                          |            |  |
| allShield                                |            |  |
|                                          |            |  |

[Figure 1-5] CVD Installation

 After the successful CVD installation, Visual C++ 2005 Redistributable for running CVD is automatically installed. Please wait a while until finishing the installation.

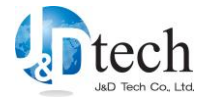

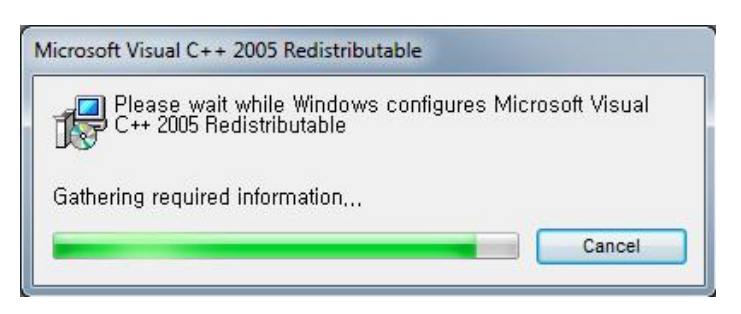

[Figure 1-6] Install Runtime library

CVD will not work until installing Visual C++ 2005 Redistributable, please install Visual C++ 2005 Redistributable.

7) If possible, please restart the computer after setup has finished installing CVD.

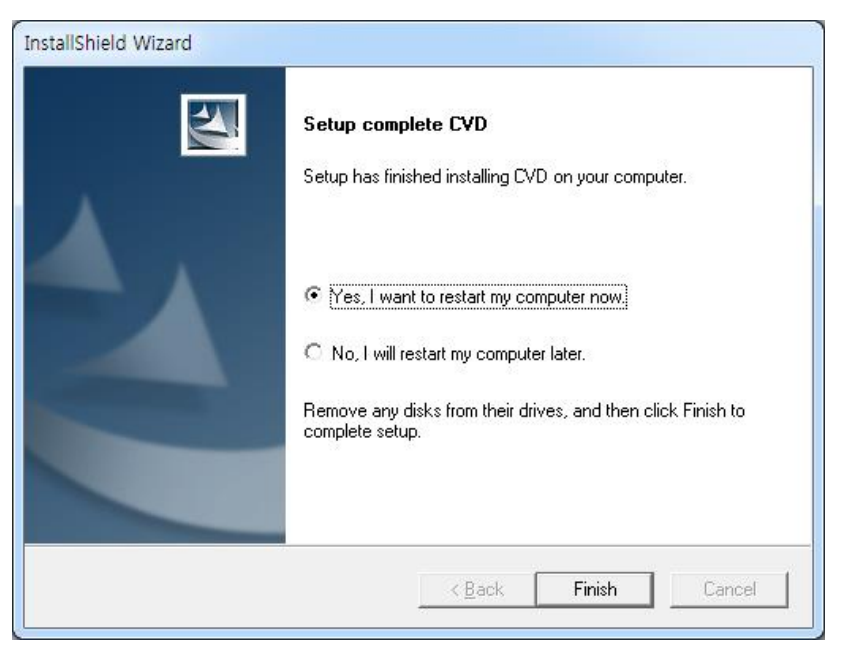

[Figure 1-7] Complete CVD Installation

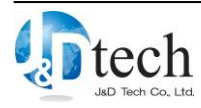

## **1.3.** To install USB driver(For windows XP/Vista)

When the CVD installation is completed, connect CodeViser to host PC through USB cable. About USB port, please refer to [Table 1-3].

| Division     |         | USB Port       | Note    |
|--------------|---------|----------------|---------|
| CodeViser    | ARM     | Upper USB Port | USB 2.0 |
|              | ANDES   |                |         |
|              | QDSP6   |                |         |
|              | TriCore |                |         |
| CodeViser-RT |         | Upper USB Port | USB M   |
|              |         |                |         |

The path of default of USB driver is following as [Table 1-4].

[Table 1-4] Path of USB driver

| Ľ   | Division        | Path of USB driver             | Note |
|-----|-----------------|--------------------------------|------|
| ARM | CodeViser       | C:\JnDTech\CVI\CVD\Drv         |      |
|     | CodeViser_64bit | C:\JnDTech\CVI\CVD64\Drv       |      |
|     | CodeViser-RT    | C:\JnDTech\CVRT\CVD\Drv        |      |
| A   | ANDES           | C:\JnDTech\CVI\CVD_ANDES\Drv   |      |
| (   | QDSP6           | C:\JnDTech\CVI\CVD_QDSP6\Drv   |      |
| ]   | TriCore         | C:\JnDTech\CVI\CVD_TriCore\Drv |      |

1) Click when you find 'Found New Hardware' message.

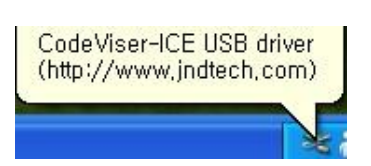

#### [Figure 1-8] Found CodeViser new hardware

 Select 'Install from a list or specific location' in Hardware Update Wizard and then click 'Next>' button.

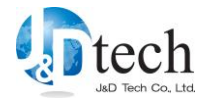

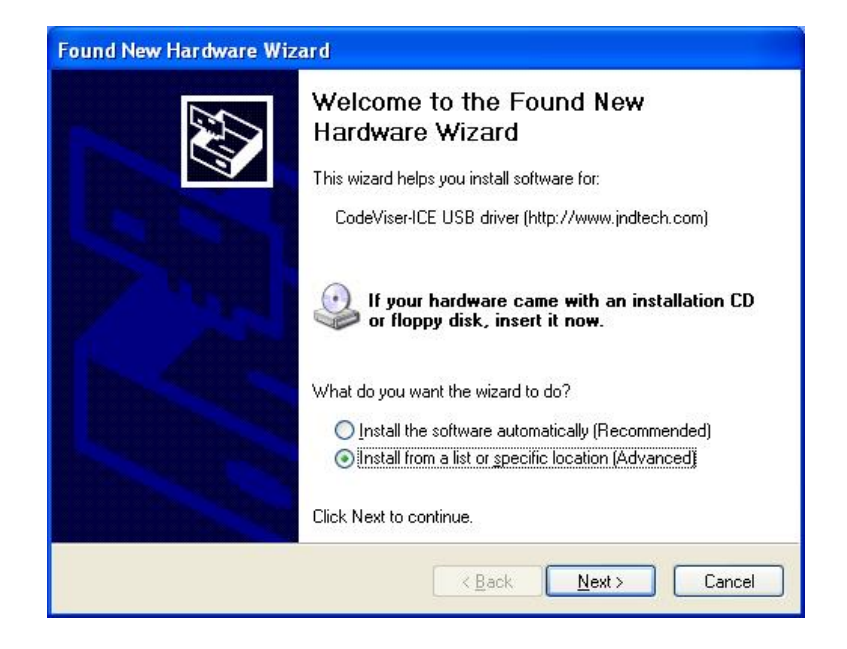

[Figure 1-9] Found New Hardware Wizard

3) Choose your location for USB driver . Check the 'Include this location' box like the picture and click on 'Browse'. And then navigate to location belonging CodeViser USB driver. Basically, it is installed in 'the CVD folder\Drv' as default.(Please refer to [Table 1-4] about the location of USB driver.)

| Found New Hardware Wizard                                                                                                    |
|----------------------------------------------------------------------------------------------------|
| Please choose your search and installation options.                                                                                                    |
| Search for the best driver in these locations.                                                                                                    |
| Use the check boxes below to limit or expand the default search, which includes local paths and removable media. The best driver found will be installed.  Search removable media (floppy, CD-ROM)  Include this location in the search: |
| C:\JnDTech\CVI\CVD\Drv BIowse                                                                                                    |
| Don't search. I will choose the driver to install.<br>Choose this option to select the device driver from a list. Windows does not guarantee that<br>the driver you choose will be the best match for your hardware.                     |
| <pre>&lt; Back Next &gt; Cancel</pre>                                                                                                    |

[Figure 1-10] Search for the best USB driver

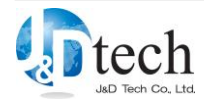

It is executed to installation automatically in accordance with your operating system once you set the USB driver path to 'the CVD folder\Drv'.

Caution: it might happen to fail the installation of USB driver in case of assigning x86 or x64 which is subordinate to Drv folder.

4) Wait until while the driver is searched.

| Found New Hardware Wizard                         |
|---------------------------------------------------|
| Please wait while the wizard searches             |
| CodeViser-ICE USB driver (http://www.jndtech.com) |
| 8                                                 |
|                                                   |
| <back next=""> Cancel</back>                      |

[Figure 1-11] Found USB driver

5) Install the USB driver. Please wait until the installation completes.

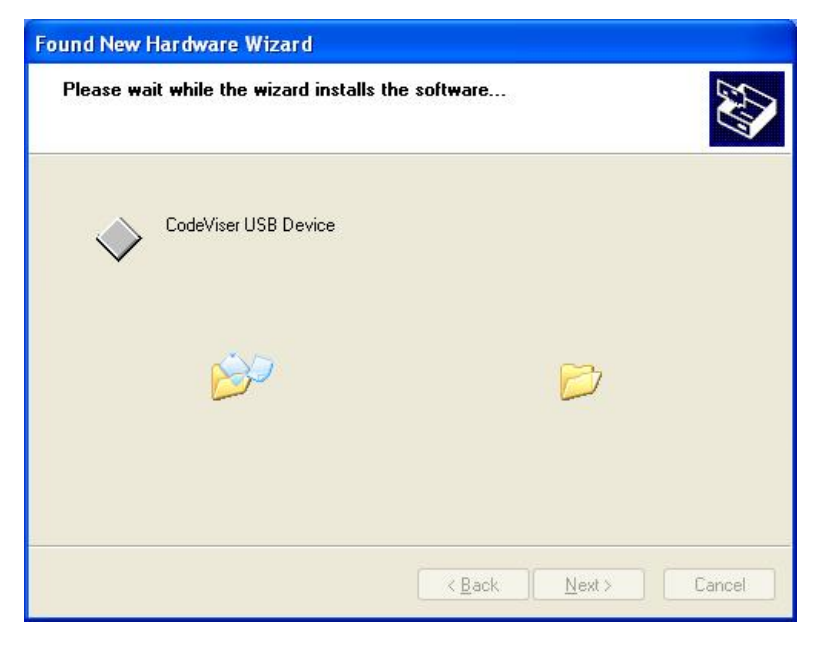

[Figure 1-12] Installation USB driver

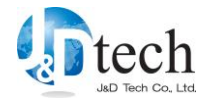

6) It has finished installing the USB Driver for CodeViser and then click 'Finish' to complete the installation.

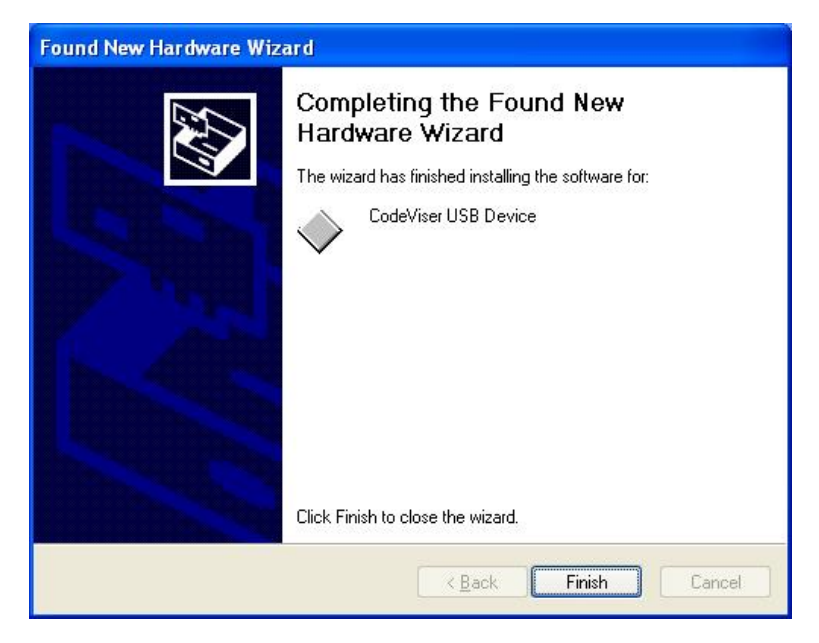

[Figure 1-13] Complete the USB driver installation

 Open the Device Manager, which is in Control Panel and check whether there is 'CodeViser USB Device'.

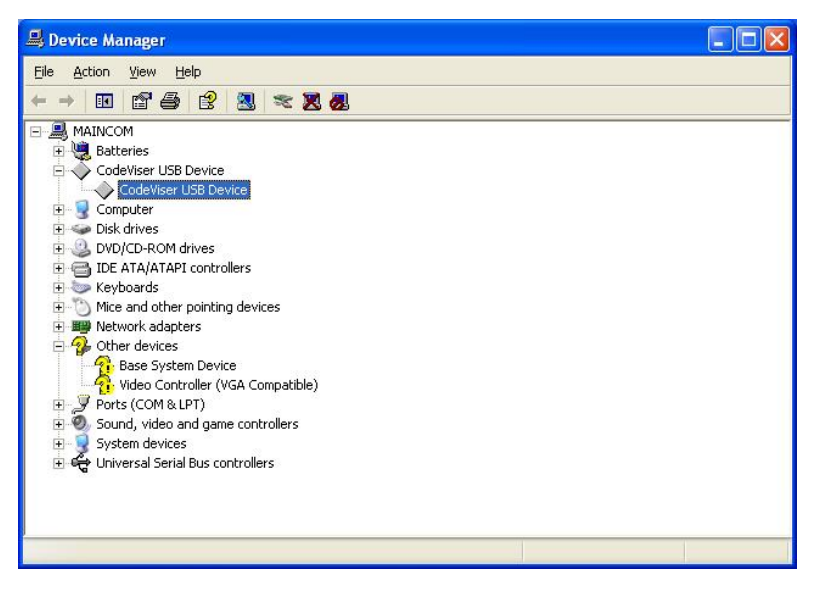

[Figure 1-14] Device Manager

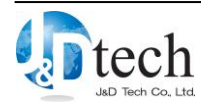

## **1.4.** To install USB driver (For windows 7/8)

When CVD installation is completed, connect CodeViser to host PC through USB cable. About USB port, please refer to [Table 1-3].

|  | [Table 1-5] | USB | Port | according | to | CodeVise |
|--|-------------|-----|------|-----------|----|----------|
|--|-------------|-----|------|-----------|----|----------|

| Division     |         | USB Port       | Note    |
|--------------|---------|----------------|---------|
| CodeViser    | ARM     | Upper USB Port | USB 2.0 |
|              | ANDES   |                |         |
|              | QDSP6   |                |         |
|              | TriCore |                |         |
| CodeViser-RT |         | Upper USB Port | USB M   |
|              |         |                |         |

The path of default of USB driver is following as [Table 1-4].

[Table 1-6] Path of USB driver

| Division     |                 | Path of USB driver             | Note |
|--------------|-----------------|--------------------------------|------|
| ARM          | CodeViser       | C:\JnDTech\CVI\CVD\Drv         |      |
|              | CodeViser_64bit | C:\JnDTech\CVI\CVD64\Drv       |      |
| CodeViser-RT |                 | C:\JnDTech\CVRT\CVD\Drv        |      |
| ANDES        |                 | C:\JnDTech\CVI\CVD_ANDES\Drv   |      |
| QDSP6        |                 | C:\JnDTech\CVI\CVD_QDSP6\Drv   |      |
| TriCore      |                 | C:\JnDTech\CVI\CVD_TriCore\Drv |      |

#### 1) Click [Close] button when windows trying to install usb driver automatically.

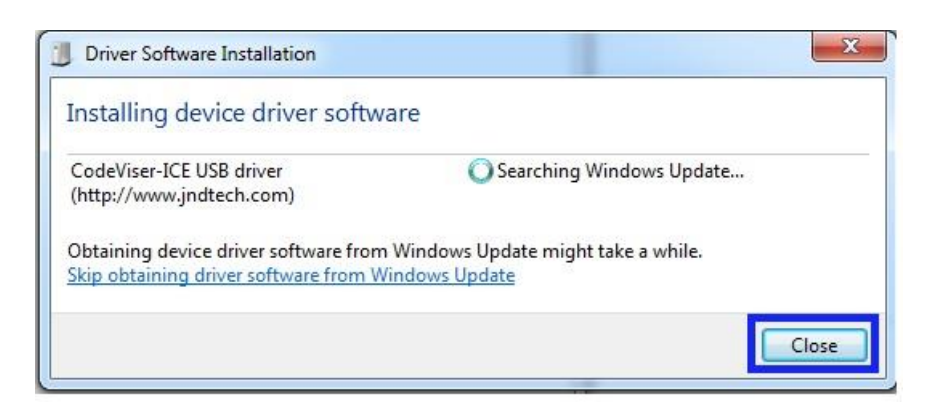

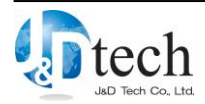

### [Figure 1-15] Cancel Driver Software Installation

2) Right click on [Computer] and select [Properties].

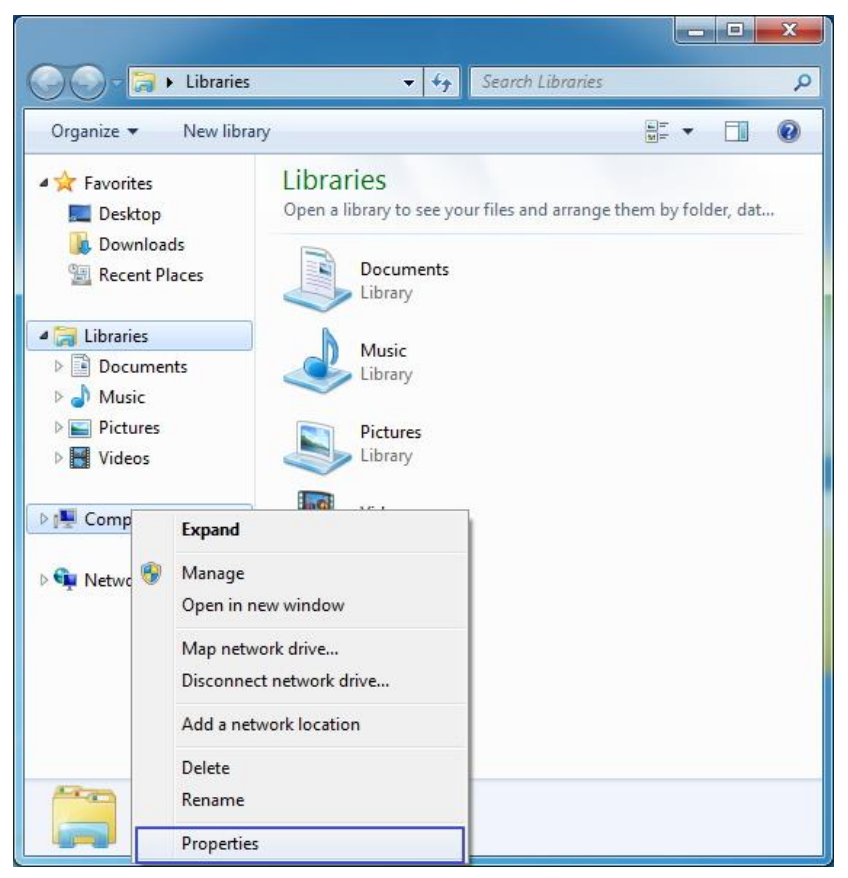

[Figure 1-16] Select [Properties]

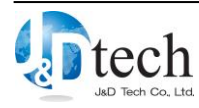

3) Select [Device Manager]

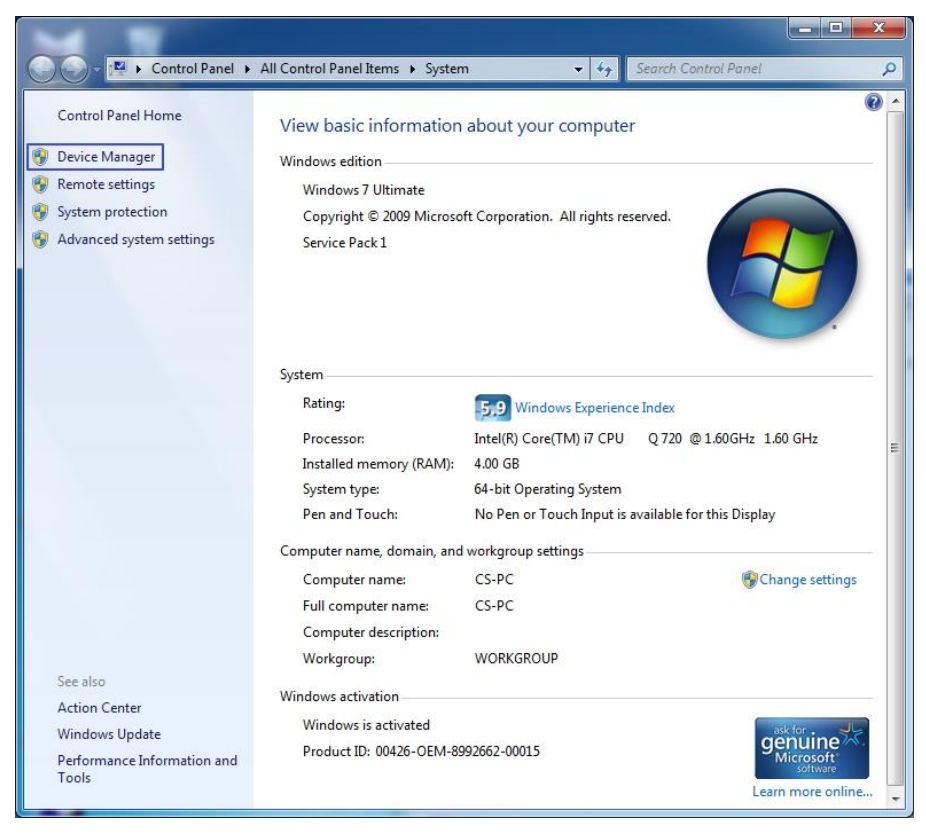

[Figure 1-17] Device Manager

4) Right click on [CodeViser-ICE USB driver], and select [Update Driver Software...]

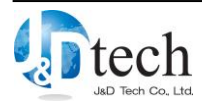

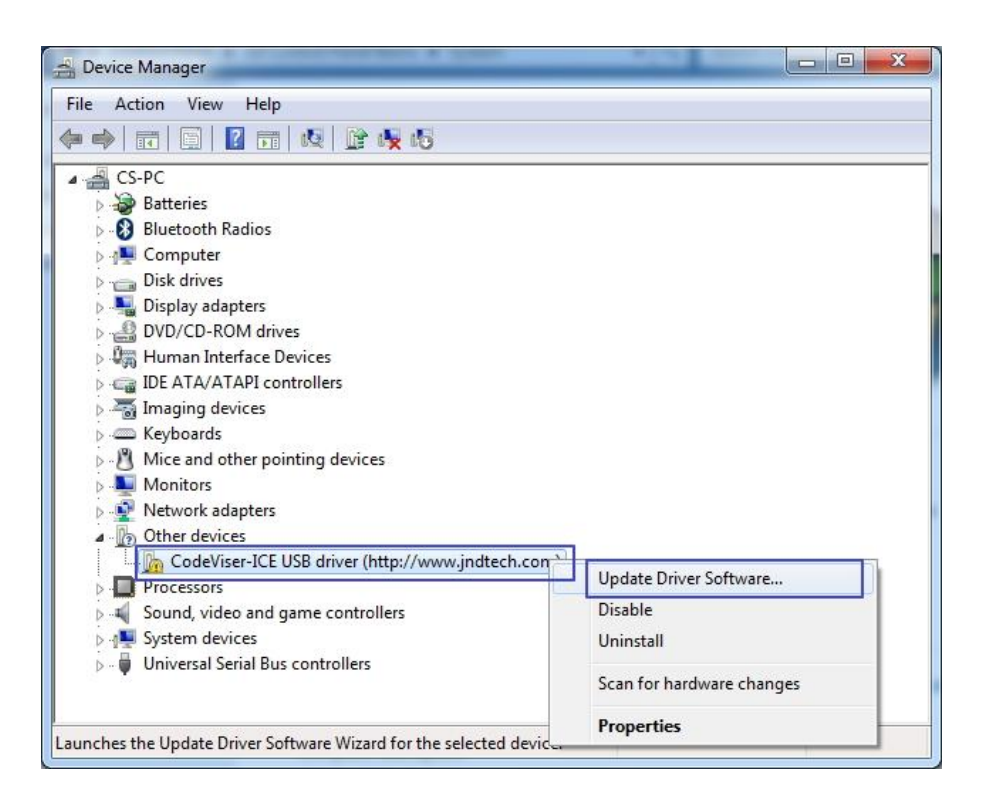

[Figure 1-18] Update Driver Software

5) Select [Browse my computer for driver software].

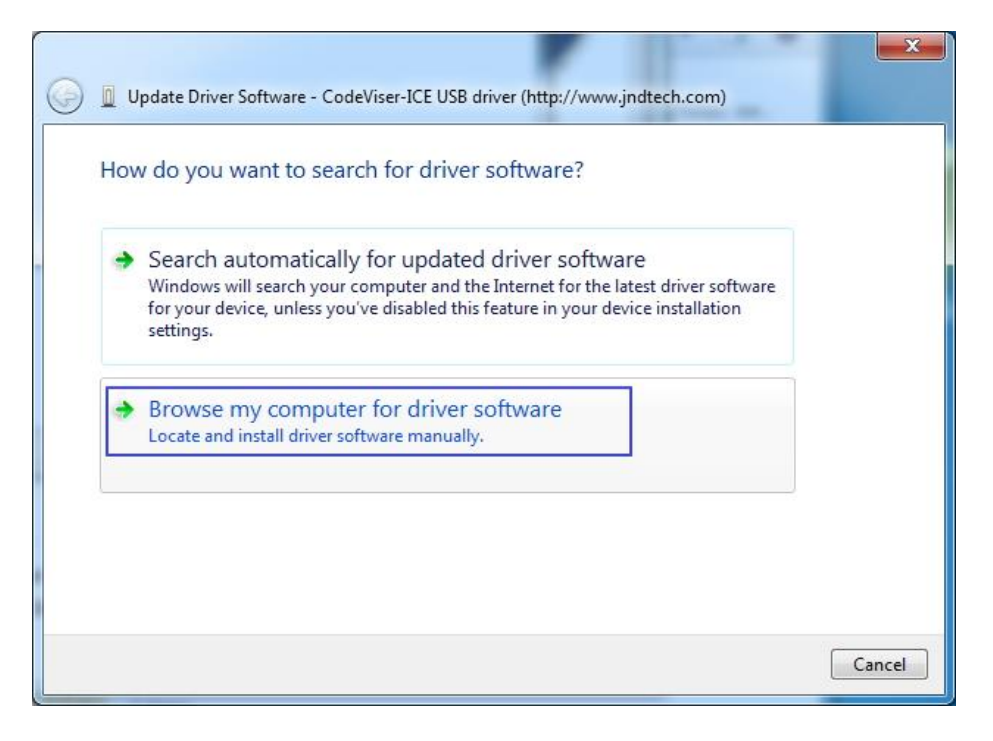

[Figure 1-19] Browse my computer for driver software

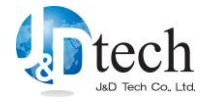

6) It has finished installing the USB Driver for CodeViser and then click 'Finish' to complete the installation.

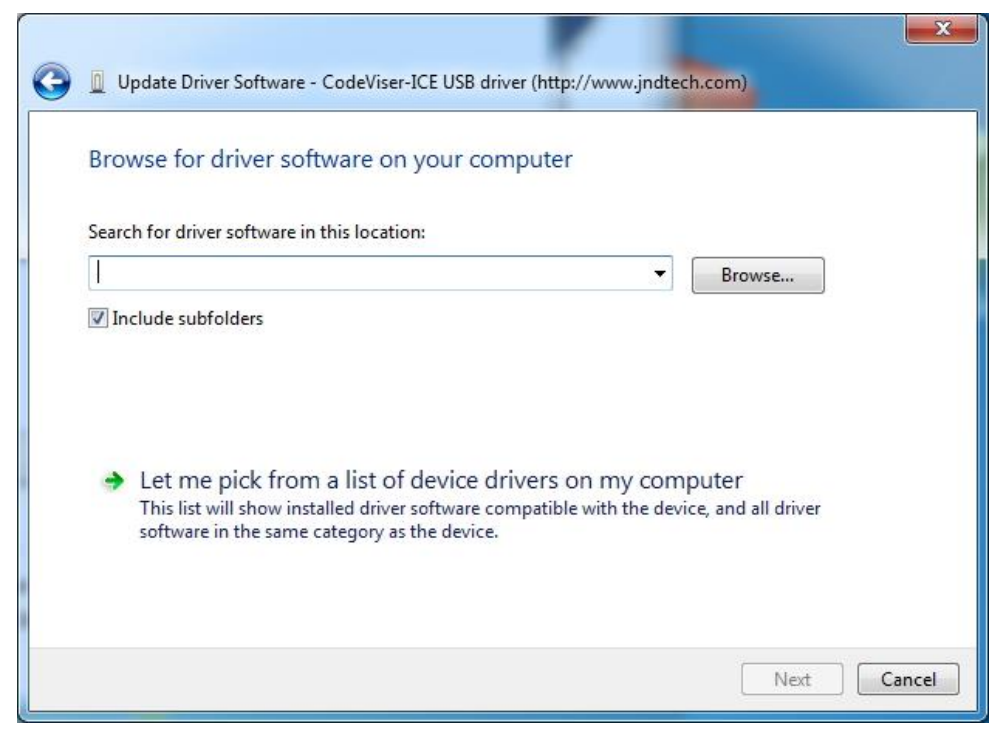

[Figure 1-20] Complete the USB driver installation

Press [Browse] button, and browse to [C:\JnDtech\CVI\CVD\Drv].

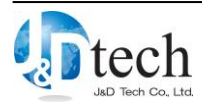

| Browse For Folder                                                                                                    | X        |
|----------------------------------------------------------------------------------------------------|----------|
| Select the folder that contains drivers for your hardware.                                                                                                    |          |
|                                                                                                    |          |
| 4 🖳 Computer                                                                                                    | <b>^</b> |
| 4 🚢 Local Disk (C:)                                                                                                    |          |
| SRecycle.Bin                                                                                                    |          |
| Documents and Settings                                                                                                    |          |
| 🍌 Download                                                                                                    | =        |
| 🛛 🍌 Intel                                                                                                    |          |
| a 🌗 JnDTech                                                                                                    |          |
| A 🍺 CVI                                                                                                    |          |
| A 🍈 CVD                                                                                                    |          |
| D 🍌 API                                                                                                    |          |
| 🔒 Bin                                                                                                    |          |
| 🛛 📄 Device                                                                                                    |          |
| a 🔒 Drv                                                                                                    |          |
| 🍑 x64                                                                                                    |          |
| Jan 1990 → 1990 → 19900 → 1990 → 1990 → 19900 → 199000 → 19900 → 19900 → 19900 → 19900 → 199000 → 199 |          |
| 🍌 Example                                                                                                    | +        |
|                                                                                                    |          |
| Folder: Drv                                                                                                    |          |
| OK                                                                                                    | Cancel   |
|                                                                                                    |          |

[Figure 1-21] Browse to driver location

Press [Next] button to continue.

| Browse for driver software on your co                                                                                                    | omputer                                      |                              |  |
|----------------------------------------------------------------------------------------------------|----------------------------------------------|------------------------------|--|
| Search for driver software in this location:                                                                                                    |                                              |                              |  |
| C:\JnDTech\CVI\CVD\Drv                                                                                                    | •                                            | Browse                       |  |
| Let me pick from a list of device of the base of the base of th | drivers on my com<br>compatible with the dev | puter<br>ice, and all driver |  |
| software in the same category as the device                                                                                                    | e.                                           |                              |  |

[Figure 1-22] Press [Next] to continue

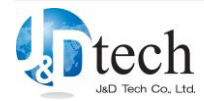

7

Caution: it might happen to fail the installation of USB driver in case of assigning x86 or x64 which is subordinate to Drv folder.

7) Press [Install] button if windows asks [Would you like to install this device software?]

| tallin | g driver software                                                                                                    |
|--------|----------------------------------------------------------------------------------------------------|
|        |                                                                                                    |
| -      | Windows Security                                                                                                    |
| V      | /ould you like to install this device software?<br>Name: J&D Tech<br>Publisher: J&D Tech Co., Ltd.                            |
| E      | Always trust software from "JD Tech Co., Ltd.".                                                                               |
|        | You should only install driver software from publishers you trust. How can I decide which device software is safe to install? |

[Figure 1-23] Confirm

8) Press [Close] button to finish driver installation.

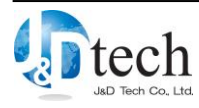

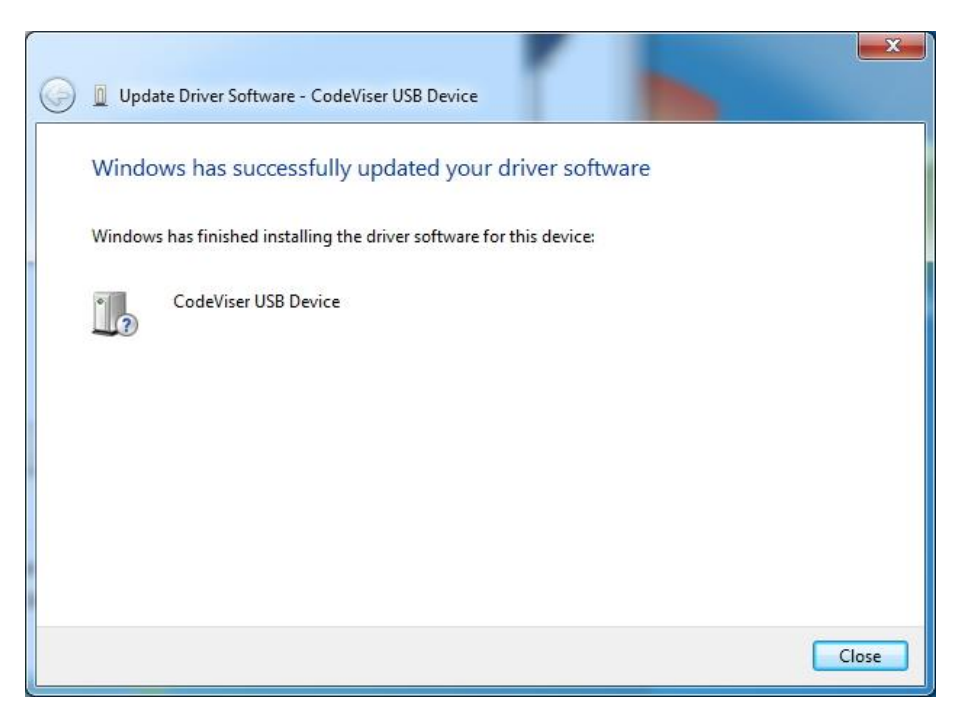

[Figure 1-24] Press [Close] button

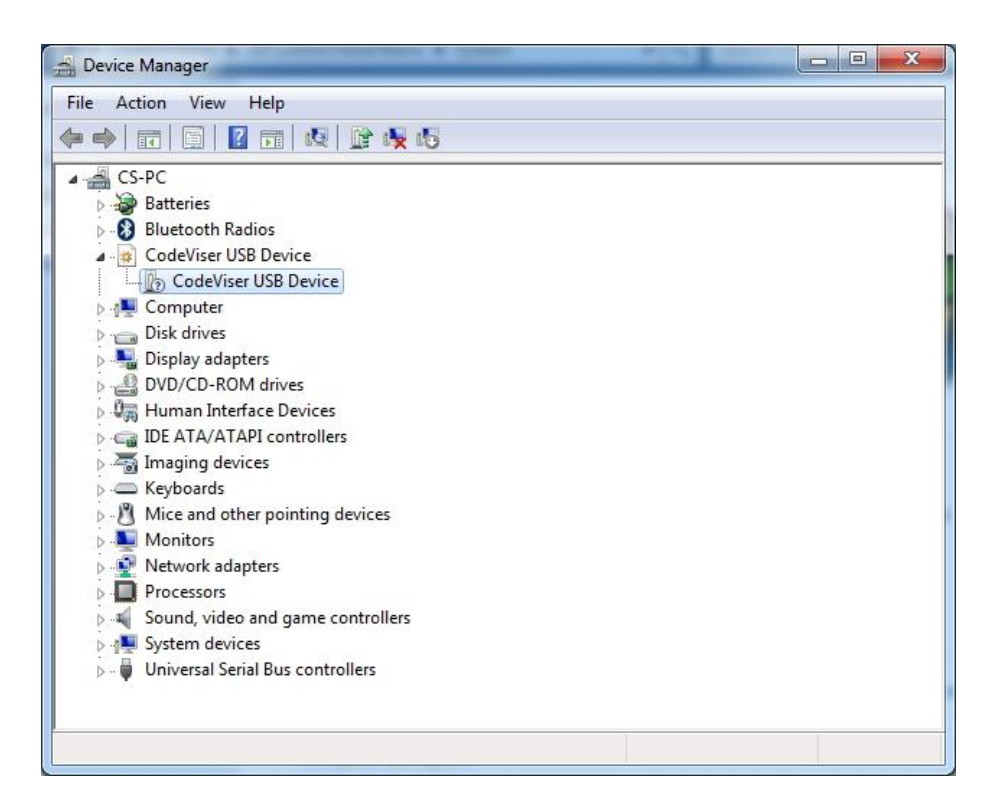

[Figure 1-25] Check [Device Manage]

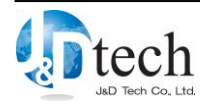

## **1.5.** To install USB driver (For windows 10)

When CVD installation is completed, connect CodeViser to host PC through USB cable. About USB port, please refer to [Table 1-3].

| Table 1-/   USB Port according to Code vis | [Table 1-7] | USB I | Port | according | to | CodeVis |
|--------------------------------------------|-------------|-------|------|-----------|----|---------|
|--------------------------------------------|-------------|-------|------|-----------|----|---------|

| Division     |         | USB Port       | Note    |
|--------------|---------|----------------|---------|
| CodeViser    | ARM     | Upper USB Port | USB 2.0 |
|              | ANDES   |                |         |
|              | QDSP6   |                |         |
|              | TriCore |                |         |
| CodeViser-RT |         | Upper USB Port | USB M   |
|              |         |                |         |

The path of default of USB driver is following as [Table 1-4].

[Table 1-8] Path of USB driver

| Division     |                 | Path of USB driver                  | Note |
|--------------|-----------------|-------------------------------------|------|
| ARM          | CodeViser       | C:\JnDTech\CVI\CVD\DrvWin10         |      |
|              | CodeViser_64bit | C:\JnDTech\CVI\CVD64\DrvWin10       |      |
| CodeViser-RT |                 | C:\JnDTech\CVRT\CVD\DrvWin10        |      |
| ŀ            | ANDES           | C:\JnDTech\CVI\CVD_ANDES\DrvWin10   |      |
| QDSP6        |                 | C:\JnDTech\CVI\CVD_QDSP6\DrvWin10   |      |
| TriCore      |                 | C:\JnDTech\CVI\CVD_TriCore\DrvWin10 |      |

#### 9) Click [Close] button when windows trying to install usb driver automatically.

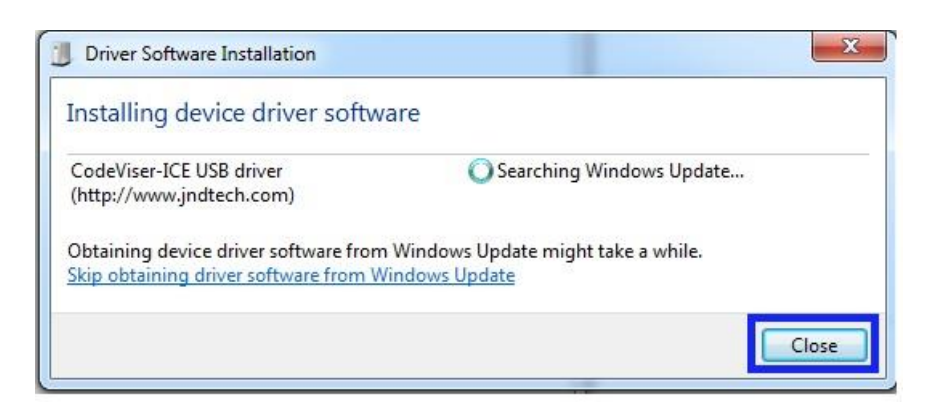

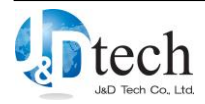

#### [Figure 1-26] Cancel Driver Software Installation

10) Right click on [Start button] and select [Device Manager].

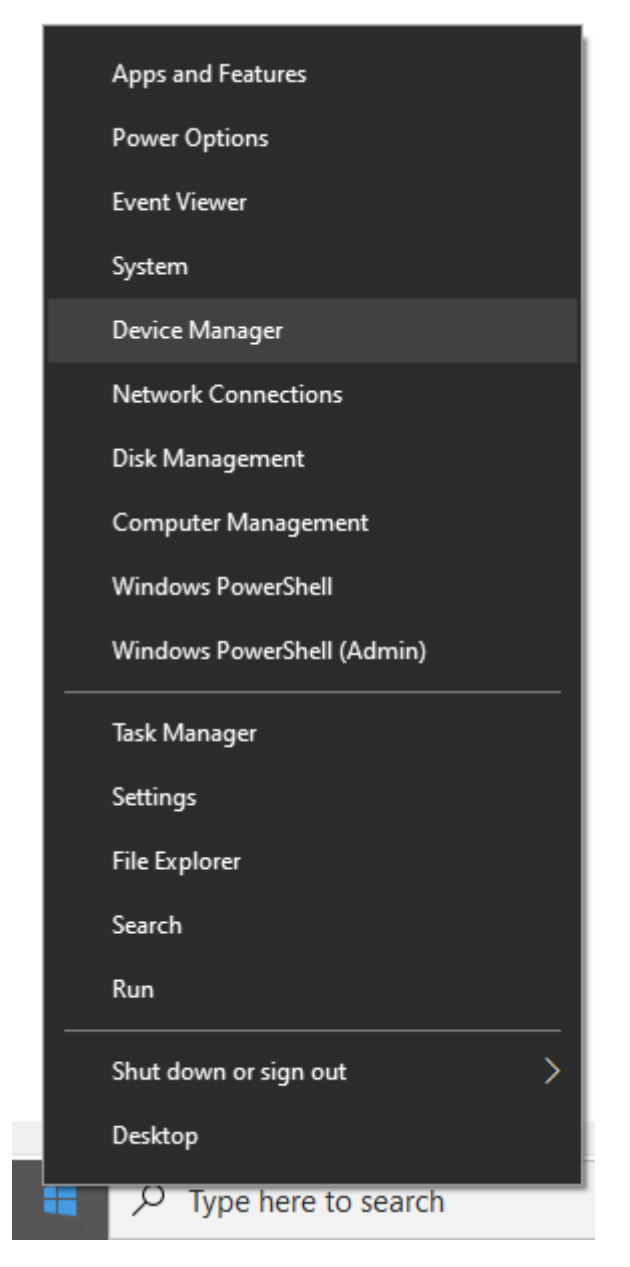

[Figure 1-27] Select [Properties]

11) Right click on [CodeViser-ICE USB driver], and select [Update Driver Software...]

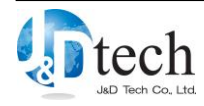

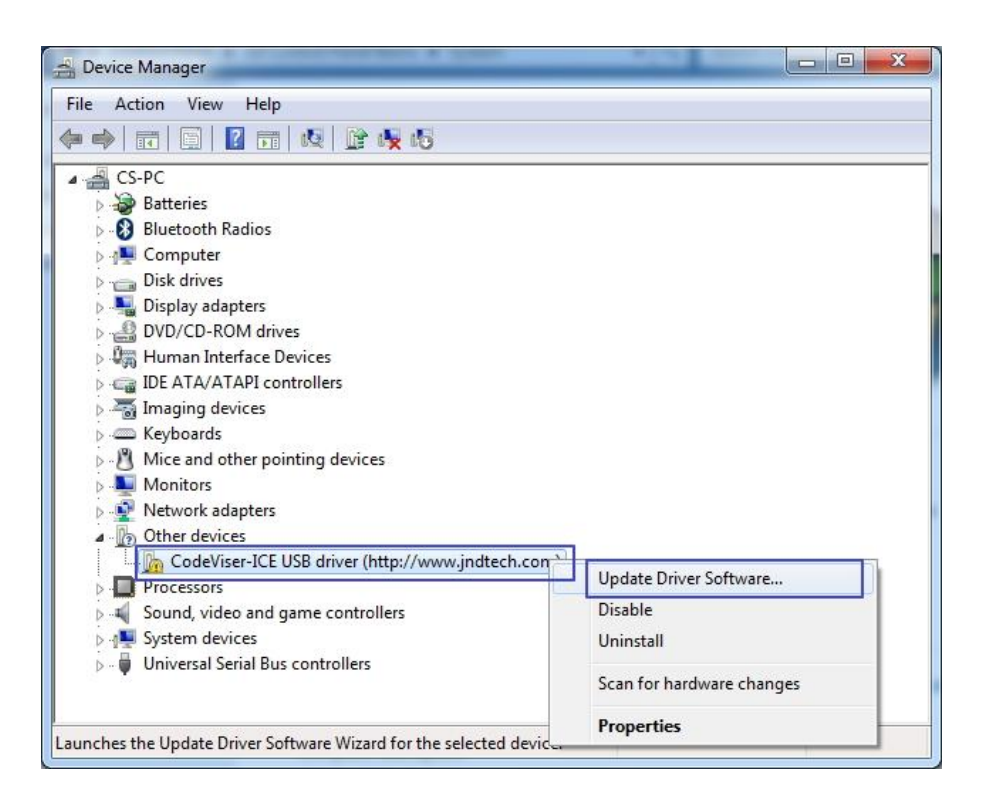

[Figure 1-28] Update Driver Software

12) Select [Browse my computer for driver software].

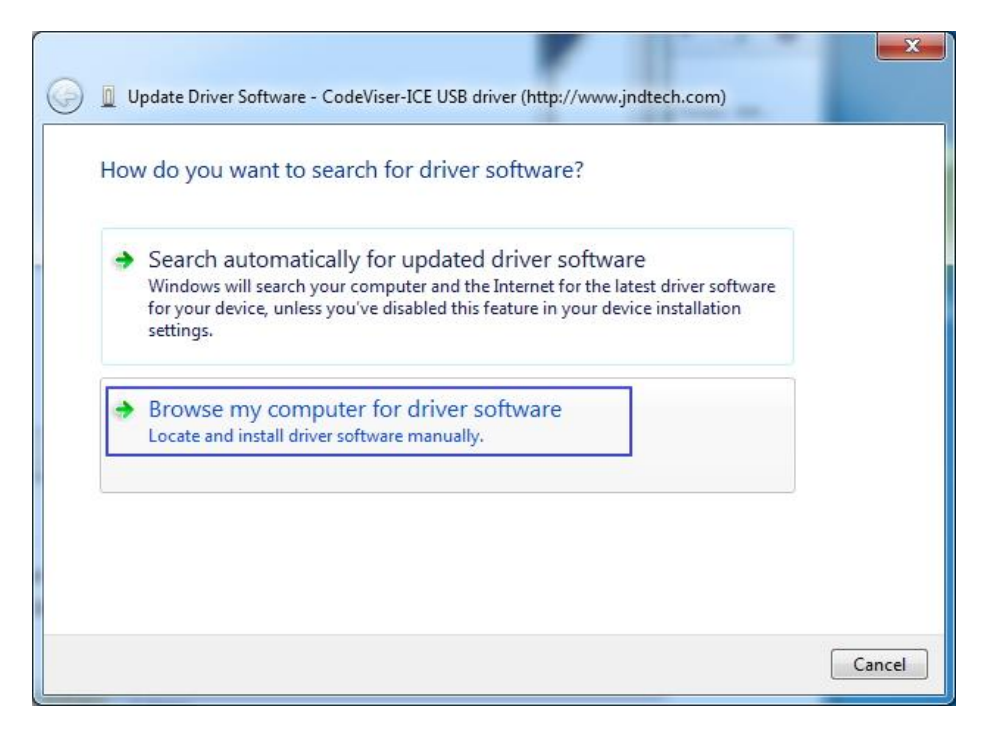

[Figure 1-29] Browse my computer for driver software

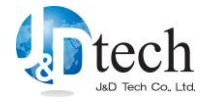

13) It has finished installing the USB Driver for CodeViser and then click 'Finish' to complete the installation.

| G | Update Driver Software - CodeViser-ICE USB driver (http://www.jndtech.com)                                                                                                    |
|---|----------------------------------------------------------------------------------------------------|
|   | Browse for driver software on your computer                                                                                                    |
|   | Search for driver software in this location:                                                                                                    |
|   | Browse                                                                                                    |
|   | ☑ Include subfolders                                                                                                    |
|   | Let me pick from a list of device drivers on my computer<br>This list will show installed driver software compatible with the device, and all driver<br>software in the same category as the device. |
|   | Next Cancel                                                                                                    |

[Figure 1-30] Complete the USB driver installation

| Browse For Folder                                          | × |
|------------------------------------------------------------|---|
| Select the folder that contains drivers for your hardware. |   |
|                                                            | _ |
| JnDTech                                                    | ^ |
| > CanDevStudio                                             |   |
| > CanDevStudio-                                            |   |
| V CVI                                                      |   |
| VD                                                         |   |
| > API                                                      |   |
| Bin                                                        |   |
| Device                                                     |   |
| > Drv                                                      |   |
| DrvWin10                                                   | ~ |
|                                                            |   |
| Folder: DrvWin10                                           |   |
| OK Cancel                                                  |   |

Press [Browse] button, and browse to [C:\JnDtech\CVI\CVD\DrvWin10].

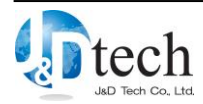

#### [Figure 1-31] Browse to driver location

Press [Next] button to continue.

|   |                                                                                                    | $\times$ |
|---|----------------------------------------------------------------------------------------------------|----------|
| ← | Update Drivers - CodeViser64 Win10 Device                                                                                                    |          |
|   | Browse for drivers on your computer                                                                                                    |          |
|   | Search for drivers in this location:                                                                                                    |          |
|   | C:\JnDTech\CVI\CVD\DrvWin10                                                                                                    |          |
|   | Include subfolders                                                                                                    |          |
|   | → Let me pick from a list of available drivers on my computer<br>This list will show available drivers compatible with the device, and all drivers in the<br>same category as the device. |          |
|   | Next Cance                                                                                                    | I        |

[Figure 1-32] Press [Next] to continue

Caution: it might happen to fail the installation of USB driver in case of assigning x86 or x64 which is subordinate to Drv folder.

14) Press [Install] button if windows asks [Would you like to install this device software?]

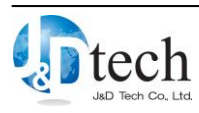

| tallin | ig driver software                                                                  |
|--------|-------------------------------------------------------------------------------------|
|        |                                                                                     |
| -      | Windows Security                                                                    |
| N      | /ould you like to install this device software?                                     |
|        | Name: J&D Tech<br>Publisher: J&D Tech Co., 1 td                                     |
|        |                                                                                     |
| E      | Always trust software from "JD Tech Co., Ltd.".                                     |
|        | You should only install driver software from publishers you trust. How can I decide |

[Figure 1-33] Confirm

15) Press [Close] button to finish driver installation.

| 6 | Update Driver Software - CodeViser USB Device                        |       |
|---|----------------------------------------------------------------------|-------|
|   | Windows has successfully updated your driver software                |       |
|   | Windows has finished installing the driver software for this device: |       |
|   | CodeViser USB Device                                                 |       |
|   |                                                                      |       |
|   |                                                                      |       |
|   |                                                                      |       |
| 8 |                                                                      |       |
|   |                                                                      | Close |

[Figure 1-34] Press [Close] button

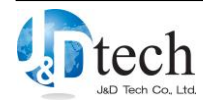

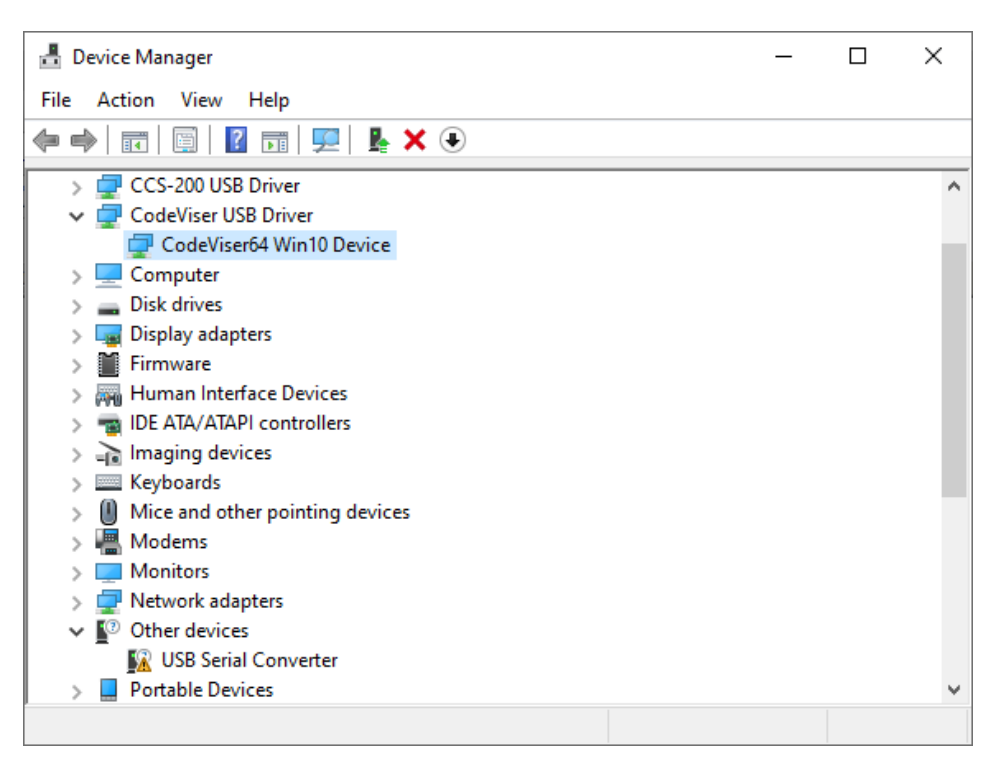

[Figure 1-35] Check [Device Manage]

# **2.** CVD Installation – Upgrade

The following procedure shows how to upgrade the CVD system with a new version, if CVD S/W installation is done on your computer already.

## 2.1. CVD S/W Upgrade

You do not need to erase the old one before upgrading a new version of CVD in this manner. The latest CVD install package is supported by JnDTech homepage.

CVD is classified in several install packages according to types of processor core or the product as [Table 1-1]. It is needed to prepare the proper install package.

Please install the proper install package according to your product. If you install the wrong install package, it might not be executed properly.

1) Run the CVD setup package, and select the 'Repair' option and then click on 'Next>' button.

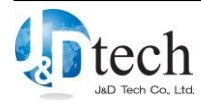

| Welcome<br>Modify, rep   | air, or remove the program.                                 |                                     | 124                    |
|--------------------------|-------------------------------------------------------------|-------------------------------------|------------------------|
| Welcome to installation. | o the CVD Setup Maintenano<br>Click one of the options belo | ce program. This program lets<br>w. | you modify the current |
| C Modify                 |                                                             |                                     |                        |
| 1 <sup>1</sup>           | Select new program comp<br>components to remove.            | ponents to add or select curre      | ntly installed         |
| • Repair                 | Reinstall all program com                                   | ponents installed by the previo     | ous setup.             |
| C <u>R</u> emov          | e<br>Remove all installed comp                              | ponents.                            |                        |
| stallShield —            |                                                             | K Bark                              | leut \ Cancel          |

[Figure 2-1] Select setup option

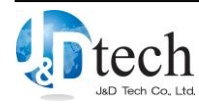

2) Please wait until S/W is installed.

| stallShield Wizard<br>Setup Status |                              |        |
|------------------------------------|------------------------------|--------|
| CVD Setup is performi              | ng the requested operations. | _      |
| Installing:<br>C:\JnDTech\CVI\CVI  | )\Bin\mfc80.dll              |        |
|                                    | 22%                          |        |
|                                    |                              |        |
|                                    |                              |        |
| stallShield                        |                              |        |
|                                    |                              | Cancel |

[Figure 2-2] CVD installation

3) Install Visual C++ 2005 Redistributable library

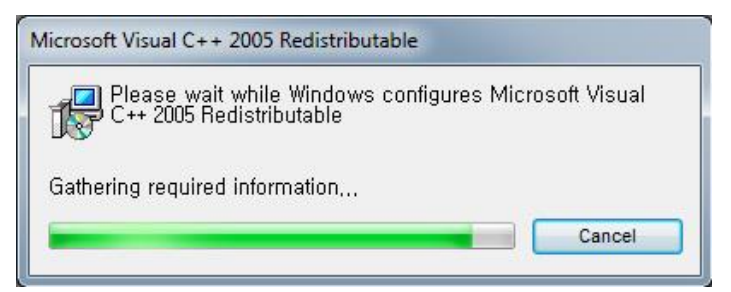

[Figure 2-3] Install Runtime Library

If the Visual C++ 2005 Redistributable library already been installed on the OS, the installation may be canceled.

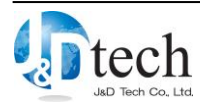

 You will be asked to update the latest version firmware. If you click 'yes', firmware update will be processed.

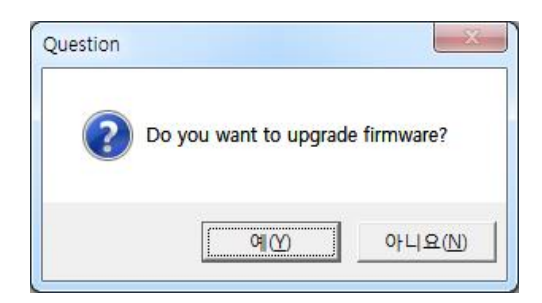

[Figure 2-4] Check to upgrade firmware

If you don't update firmware automatically, please refer to 2.2. Firmware Update and execute firmware update manually.

5) Complete the installation. Click on 'Finish' button.

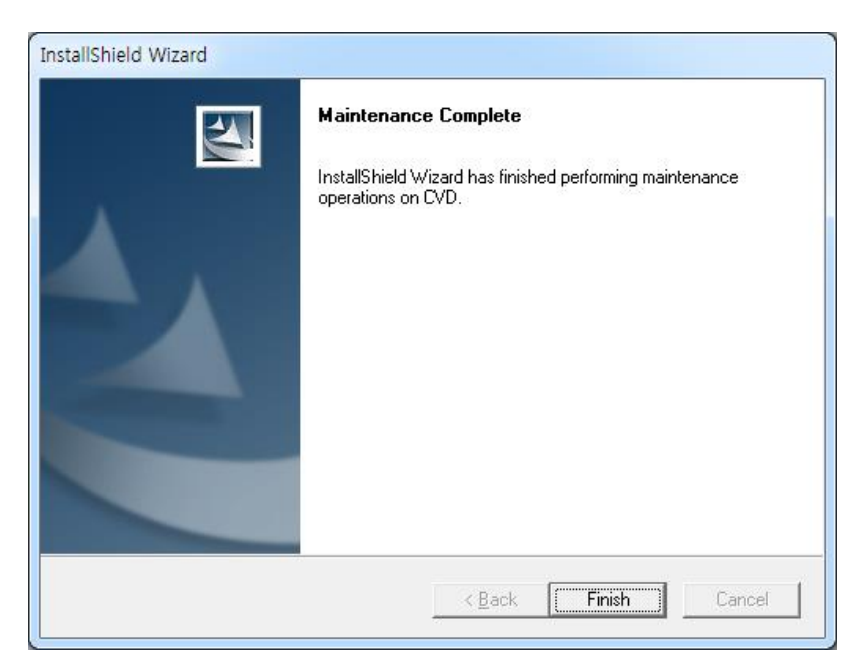

[Figure 2-5] Complete CVD installation

## **2.2.** Firmware Update

If you need to update the firmware of the CVD, for example if the hardware causes problems or release new version, you should update to the latest CodeViser firmware.

1) Run the CVD S/W.

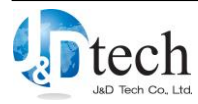

| CVD                 |                          |                 |                   |                  |                           |         |                             |                |              |           | • X  |
|---------------------|--------------------------|-----------------|-------------------|------------------|---------------------------|---------|-----------------------------|----------------|--------------|-----------|------|
| <u>Program</u> Edit | <u>B</u> reak <u>R</u> u | ın <u>V</u> iew | Re <u>g</u> ister | <u>S</u> ymbol   | Per <u>f</u> <u>U</u> ser | Nucleus | <u>Config</u> <u>W</u> indo | w <u>H</u> elp |              |           |      |
| CodeViser-ICE       | •                        | 1 1 2           | e a {             | ₿ <u>0</u> + {}+ | : 華 🛆                     | * 🛅 &   | 1 🖉 🏶 🔳 🗖                   |                |              |           |      |
| 🚰 🖬 🕼 🔊             | (~   X B)                | 6 6             | 29                |                  | - 8                       |         |                             |                |              |           |      |
| I 🖉 🚰 O 🛐           | 7 00 2                   | 🗖 🕲 🛄           |                   |                  | ज <u>ा</u> १४ ०१          |         |                             |                |              |           |      |
|                     |                          |                 |                   |                  |                           |         |                             |                |              |           |      |
|                     |                          |                 |                   |                  |                           |         |                             |                |              |           |      |
|                     |                          |                 |                   |                  |                           |         |                             |                |              |           |      |
|                     |                          |                 |                   |                  |                           |         |                             |                |              |           |      |
|                     |                          |                 |                   |                  |                           |         |                             |                |              |           |      |
|                     |                          |                 |                   |                  |                           |         |                             |                |              |           |      |
|                     |                          |                 |                   |                  |                           |         |                             |                |              |           |      |
|                     |                          |                 |                   |                  |                           |         |                             |                |              |           |      |
|                     |                          |                 |                   |                  |                           |         |                             |                |              |           |      |
|                     |                          |                 |                   |                  |                           |         |                             |                |              |           |      |
|                     |                          |                 |                   |                  |                           |         |                             |                |              |           |      |
|                     |                          |                 |                   |                  |                           |         |                             |                |              |           |      |
|                     |                          |                 |                   |                  |                           |         |                             |                |              |           |      |
|                     |                          |                 |                   |                  |                           |         |                             |                |              |           |      |
|                     |                          |                 |                   |                  |                           |         |                             |                |              |           |      |
|                     |                          |                 |                   |                  |                           |         |                             |                |              |           |      |
|                     |                          |                 |                   |                  |                           |         |                             |                |              |           |      |
|                     |                          |                 |                   |                  |                           |         |                             |                |              |           |      |
| - m                 |                          |                 |                   |                  |                           |         |                             |                |              |           |      |
|                     |                          |                 |                   |                  |                           |         |                             |                |              |           |      |
|                     |                          |                 |                   |                  |                           |         |                             |                |              |           |      |
| For Help, press F1  |                          |                 |                   |                  |                           |         | CORE:0                      | SYSOFF         | PC:0x0000000 | 0 elapsed | time |

[Figure 2-6] Run the CVD S/W

2) Select [Program]-[Firmware] in the menu.

| Pro | gram          | Edit                 | Break          | <u>R</u> un  | <u>V</u> iew | Register    |  |  |
|-----|---------------|----------------------|----------------|--------------|--------------|-------------|--|--|
|     | Oper<br>Run S | n Script<br>Script F | : File<br>File |              |              |             |  |  |
| 3   | <u>L</u> oad  |                      |                | Ctrl+L       |              |             |  |  |
|     | Close         |                      |                |              | C            | trl+Shift+Z |  |  |
| 0   | <u>R</u> eloa | id                   |                | C            | trl+Shift+L  |             |  |  |
| 5   | Load          | Memo                 | ry from        | Ct           | rl+Shift+M   |             |  |  |
| 7   | Save          | Memo                 | ry to File     | Ctrl+Shift+S |              |             |  |  |
| 5   | <u>D</u> owr  | nload E              | Binary/He      | Ctrl+Shift+B |              |             |  |  |
|     | Firmv         | vare                 |                |              |              |             |  |  |
| -   | Print.        | an:                  |                |              |              | Ctrl+P      |  |  |
|     | Print         | Setup                |                |              |              |             |  |  |
|     | Rece          | nt Files             | ;              |              | 1            |             |  |  |
|     | Rece          | nt Scri              | pt Files       |              |              |             |  |  |
|     | Rece          | nt Ima               | ges            |              |              | 0           |  |  |
|     | E <u>x</u> it |                      |                |              |              | Ctrl+Alt+X  |  |  |

[Figure 2-7] Run Firmware on menu

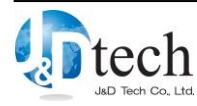

3) Browse your way to the firmware binary file. Basically, it is located in 'the CVD folder\MDSFirmware'.

About the default path, please refer to following as [Table 2-1].

| E               | Division     | Path of Firmware files                  | Note |
|-----------------|--------------|-----------------------------------------|------|
| ARM             | CodeViser    | C:\JnDTech\CVI\CVD\MDSFirmware          |      |
| CodeViser_64bit |              | C:\JnDTech\CVI\CVD64\MDSFirmware        |      |
|                 | CodeViser-RT | C:\JnDTech\CVRT\CVD\ MDSFirmware        |      |
| ANDES           |              | C:\JnDTech\CVI\CVD_ANDES\ MDSFirmware   |      |
| QDSP6           |              | C:\JnDTech\CVI\CVD_QDSP6\ MDSFirmware   |      |
| ]               | TriCore      | C:\JnDTech\CVI\CVD_TriCore\ MDSFirmware |      |

[Table 2-1] The path of firmware files

| 🚰 Open        |                    |                  |       |               | x |
|---------------|--------------------|------------------|-------|---------------|---|
| Look in:      | 🔒 MDSfimwa         | re               | 0 0 0 | •             |   |
| Ca.           | Name               | *                | Date  | modified      | - |
| Recent Places | @ CVI_v2.00.       | 00_20120412.bin  | 4/12  | /2012 1:01 PM |   |
| Desktop       |                    |                  |       |               |   |
| Libraries     |                    |                  |       |               |   |
|               |                    |                  |       |               |   |
| Computer      |                    |                  |       |               |   |
|               | •                  | III              |       |               | • |
| Network       | File <u>n</u> ame: | *.bin            |       | Open          |   |
|               | Files of type:     | Bin file (*.bin) | 1.    | Cance         |   |

[Figure 2-8] Choose CodeViser Firmware

CodeViser board version 1.xx uses .bin as firmware extension. CodeViser board version 2.xx uses .cvf as firmware extension.

When installing a new version of CVD, there might be more than two firmware binary files. And then select the binary file that is the latest date.

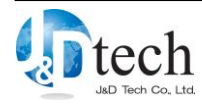

4) Firmware update is performing.

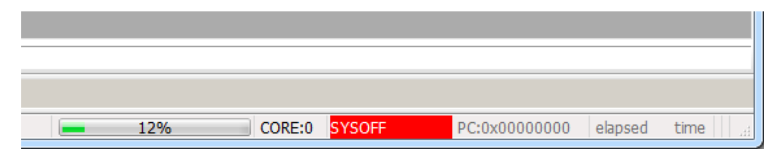

[Figure 2-9] Firmware Update Status

Do not disconnect the USB cable, otherwise it could cause not errors. If the firmware update failed, Hold on [Firm up] button on the side panel of codeviser and press Reset button on the top panel of CodeViser at the same time. After that it enters the firmware update mode and then be able to run firmware update again.

5) Complete the update. Click on 'OK' button.

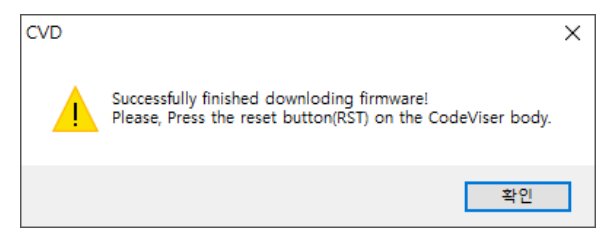

[Figure 2-10] Complete Firmware Update

Press [RST] button on upside of Codeviser

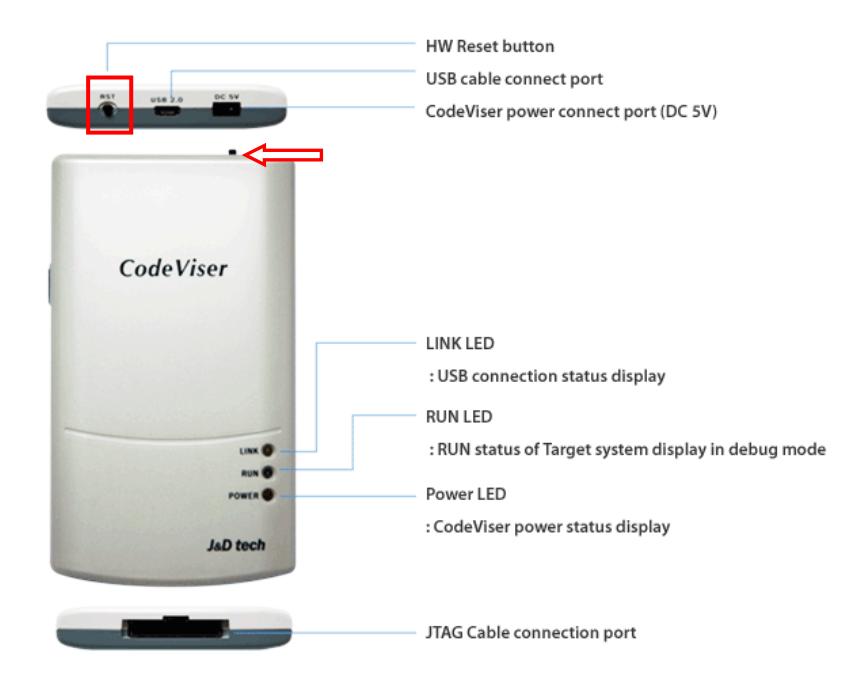

[Figure 2-11] Press [RST] button

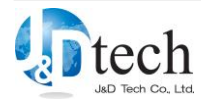

6) Select [Help]-[About CVD] in the menu and check version information of CVD and CodeViser Firmware.

| CVD                 | Ver 3.10 (2012-12-03) |
|---------------------|-----------------------|
| MDSFirmware         | Ver 2.02 (2012-12-03) |
| Serial Number       | C00217-001            |
| Board Version       | 1.10                  |
| Certification Date  | 2099-07-11            |
| Supported Core List | General Version 👻     |

[Figure 2-12] Check CVD and CodeViser Firmware version

## **2.3.** Guideline for CVD v3.x

The protocol structure is changed for data transfer/receive between CVD and CodeViser. It should be updated firmware when installing CVD v3.x. If you do not it, CVD cannot recognize CodeViser because of protocol.

In case of CodeViser that updated firmware after installation of CVD v3.x, it will not connect with the v2.x version of CVD. At this moment, please change to the lower version firmware from CVD v3.x.

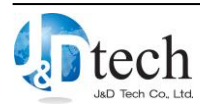

# 3. To Uninstall CVD

Following is how to uninstall CVD.

1) Click [Uninstall/Change] after finding "CVD" from [Start] - [Control Panel] - [Uninstall a program]. Each title of CVD is following as [Table 3-1].

| D     | Division        | CVD Title   | Note |
|-------|-----------------|-------------|------|
| ARM   | CodeViser       | CVD         |      |
|       | CodeViser_64bit | CVD64       |      |
|       | CodeViser-RT    | CVDRT       |      |
| ANDES |                 | CVD_ANDES   |      |
| (     | QDSP6           | CVD_QDSP6   |      |
| 7     | TriCore         | CVD_TriCore |      |

[Table 3-1] The Title of each CVD

| Control Panel Home<br>View installed updates<br>Turn Windows features on or<br>off | Uninstall or change a program<br>To uninstall a program, select it from the list and then click Uninstall, Change, or Repair. |                        |              |         |     |
|------------------------------------------------------------------------------------|----------------------------------------------------------------------------------------------------|------------------------|--------------|---------|-----|
|                                                                                    | Organize 🔻 Uninstall/Change                                                                                                   |                        |              |         | (?) |
|                                                                                    | Name                                                                                                    | Publisher              | Installed On | Size    | Vei |
|                                                                                    | CVD_QDSP6                                                                                                    |                        | 8/14/2012    |         |     |
|                                                                                    | CVD                                                                                                    | _                      | 7/20/2012    |         |     |
|                                                                                    | Carr Uninstall/Change                                                                                                    | TechSmith Corporation  | 5/17/2012    | 61.4 MB | 5.0 |
|                                                                                    | Bus Hound                                                                                                    | Perisoft               | 5/17/2012    | 1.29 MB | 6.1 |
|                                                                                    | 😺 Bonjour                                                                                                    | Apple Inc.             | 5/17/2012    | 2.00 MB | 3.0 |
|                                                                                    | Beyond Compare Version 3.1.9                                                                                                  | Scooter Software       | 6/1/2012     |         |     |
|                                                                                    | ATI Catalyst Install Manager                                                                                                  | ATI Technologies, Inc. | 5/15/2012    | 20.7 MB | 3.0 |
|                                                                                    | ARM Developer Suite v1.2                                                                                                    |                        | 6/1/2012     |         |     |
|                                                                                    | 🔄 Apple Software Update                                                                                                    | Apple Inc.             | 5/17/2012    | 2.38 MB | 2.1 |
|                                                                                    | O Apple Mobile Device Support                                                                                                 | Apple Inc.             | 6/13/2012    | 24.9 MB | 5.2 |
|                                                                                    | Apple Application Support                                                                                                    | Apple Inc.             | 6/13/2012    | 61.0 MB | 2.1 |
|                                                                                    | android SDK Tools                                                                                                    | Google Inc             | 6/14/2012    | 7       | 11  |

[Figure 3-1] Uninstall CVD

JnDTech directory will not be removed after uninstalling CVD. If you need to remove the directory, please remove it manually.

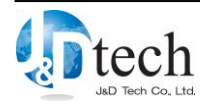